## UNIVERSIDAD DE GUANAJUATO

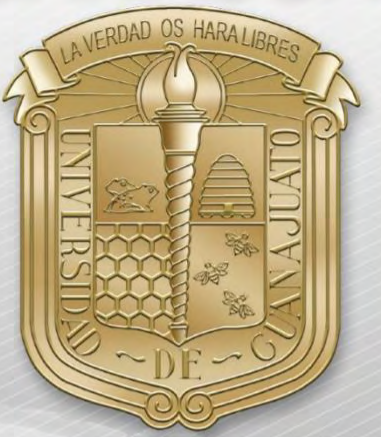

# Guía para borrar redes, desde dispositivos:

- I. <u>iPhone y iPad</u>
- II. Android
- III. <u>Windows Phone</u>

\*Nota: Es importante estar en una zona con cobertura de la RII-UG.

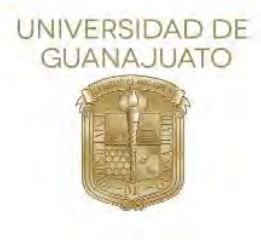

A continuación, se describen los pasos para conectarse a la red inalámbrica RII-UG en teléfonos inteligentes iOS, Android y Windows Phone.

I.

#### iOS

1. Como primer paso, localice el icono de configuración y selecciónelo para entrar.

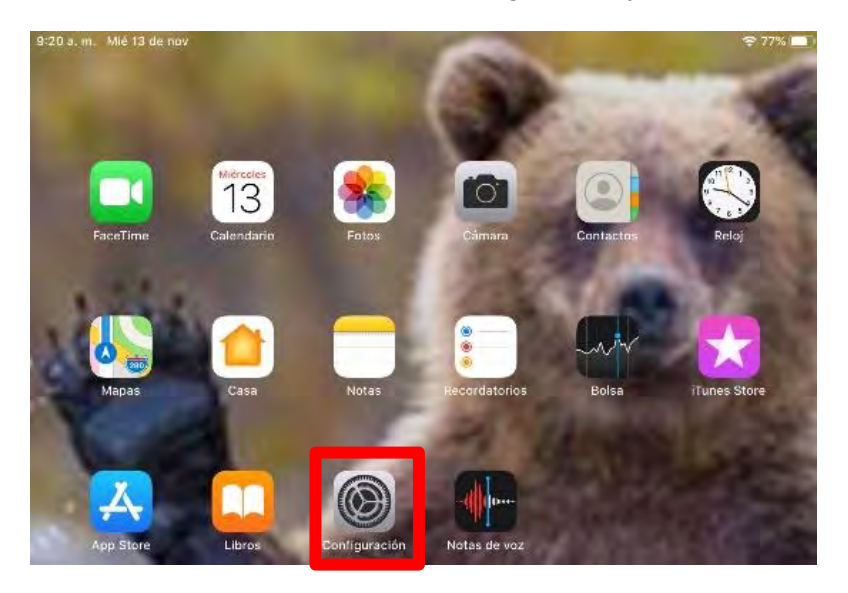

2. En la siguiente pantalla de configuración, seleccione Wi-Fi.

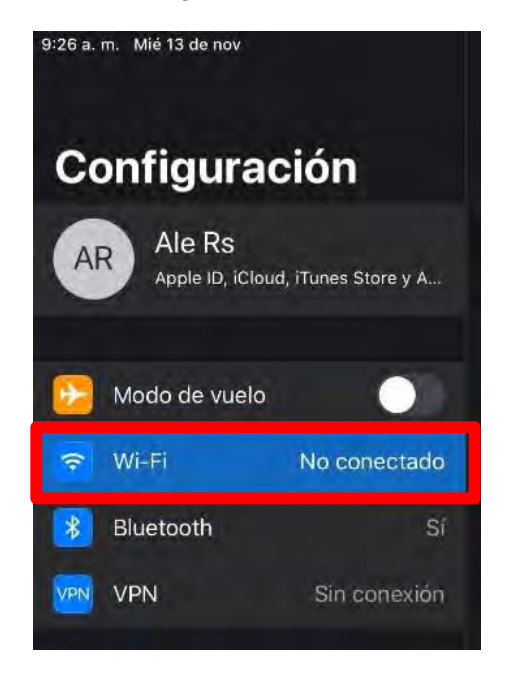

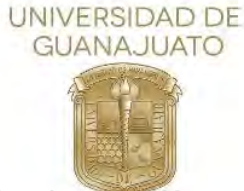

3. En el siguiente apartado, seleccione RII-UG.

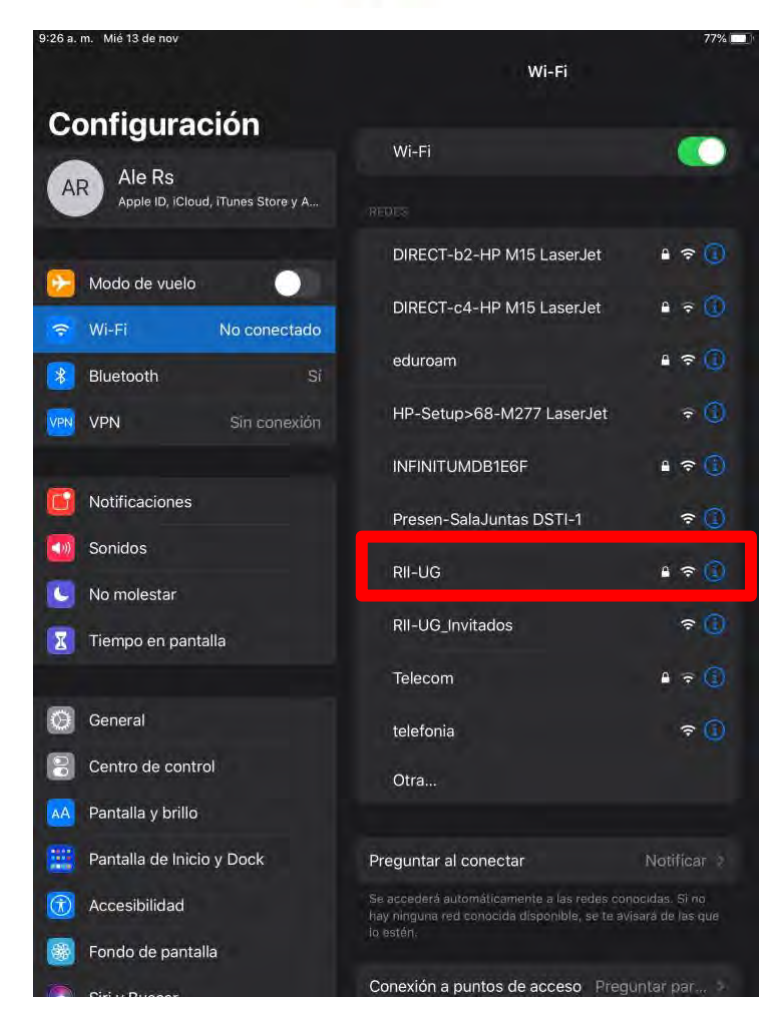

4. A continuación, solicitara credenciales de autenticación, referente a la imagen siguiente, (1) tecle su nombre de usuario, es decir el correo institucional (2) tecle la contraseña de su correo institucional y (3) seleccione la opción "Conectar"

|            | Ingresa la contraseña de "RII-UG" |          |
|------------|-----------------------------------|----------|
| Cancelar   | Ingresar                          | Conectar |
| Usuario    |                                   |          |
| Contraseña |                                   |          |

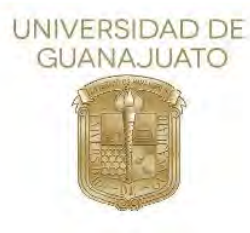

5. Se abrirá una nueva ventana, donde deberá seleccionar "Confiar"

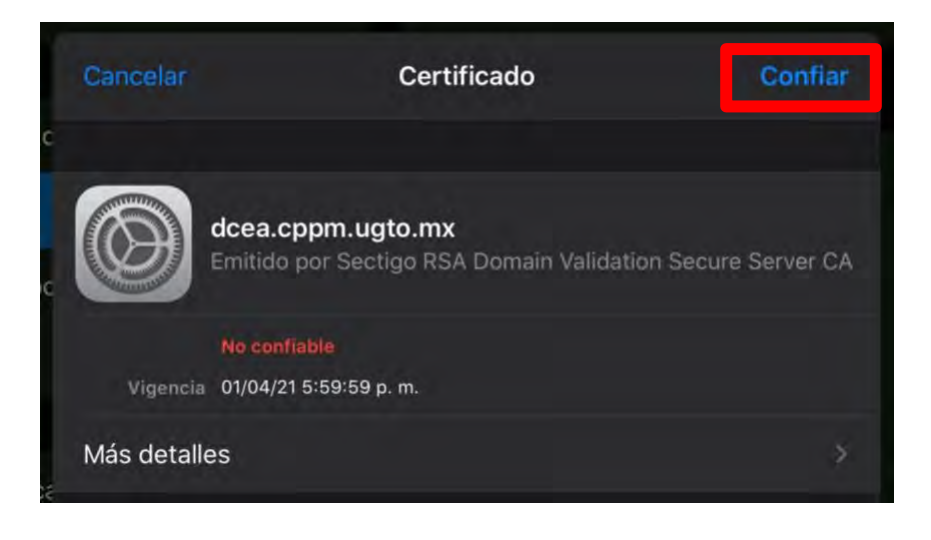

6. Estará conectado a la red institucional.

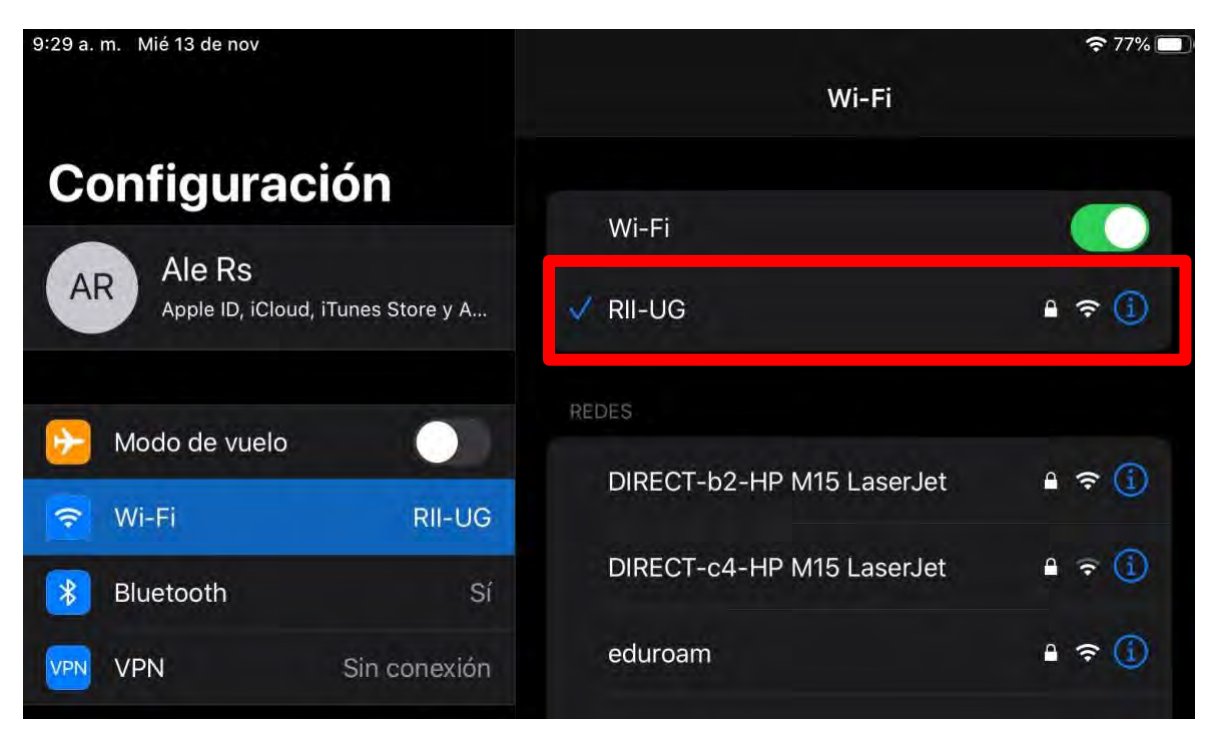

Inicio 🛧

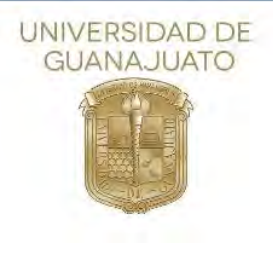

#### II. Android

1. Como primer paso, deberá localizar el icono de configuración o ajustes desde el menú principal.

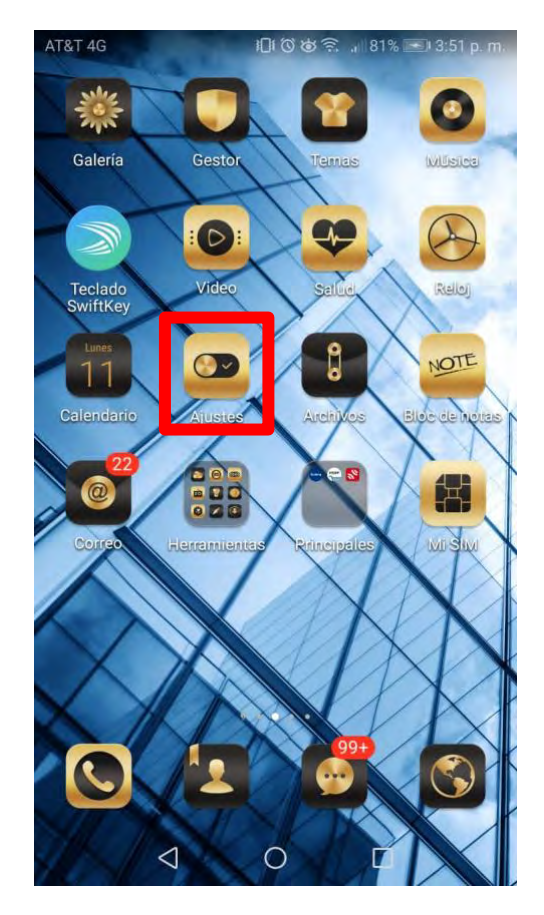

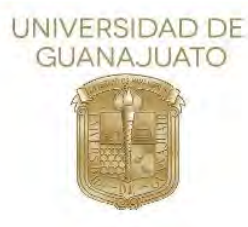

2. En la siguiente sección seleccione Conexiones Inalámbricas y redes.

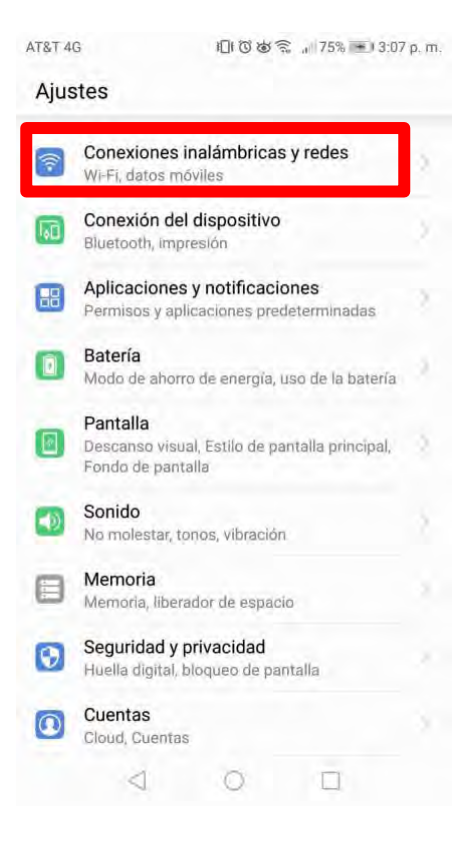

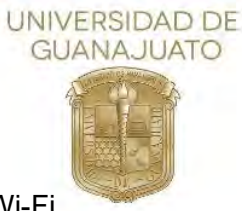

3. A continuación, seleccione Wi-Fi

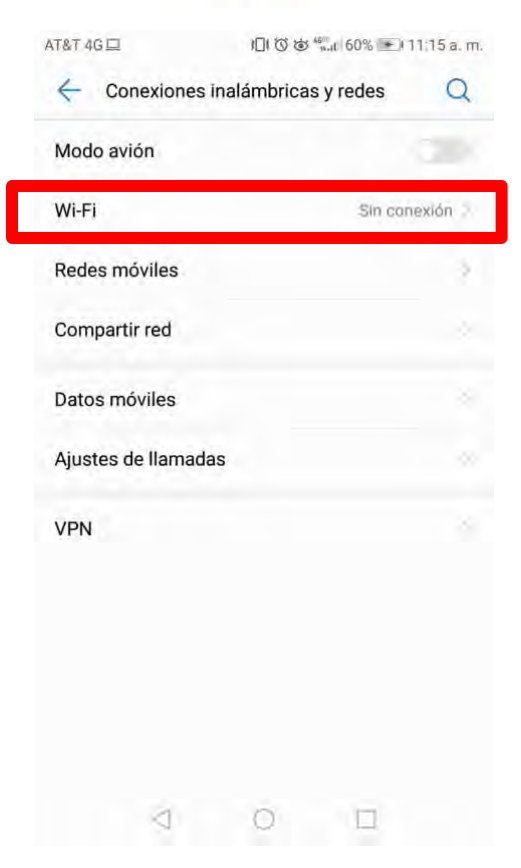

4. En seguida, seleccionar RII-UG.

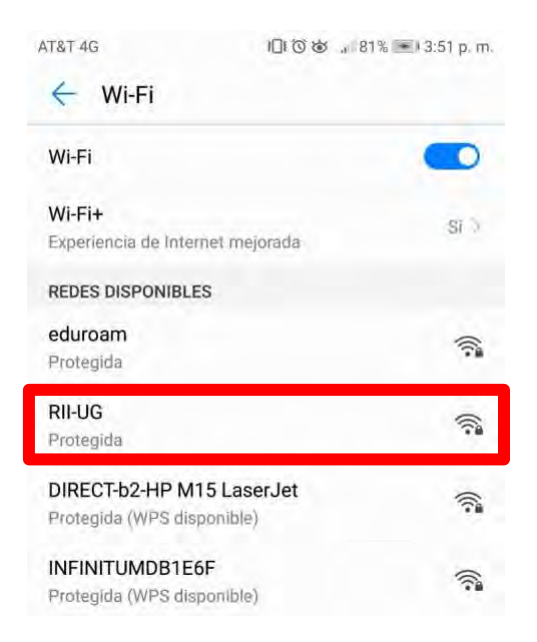

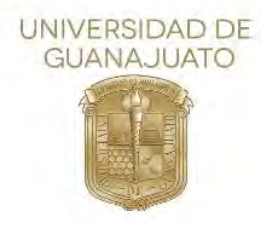

5. A continuación, solicitara credenciales de autenticación y algunos parámetros para que acepte la conexión a la red.

**NOTA:** Podra aparecerle cualquiera de las siguientes pantallas que solicitan distintos parametros, según su version de android

|   | AT&T 4G                    | IOI © @81% ■ 3:53 p.m. |
|---|----------------------------|------------------------|
|   | ← RII-UG                   |                        |
|   | Intensidad de señal        | Excelente              |
|   | Tipo de encriptación       | 802.1x EAP             |
| 1 | Método EAP                 | PEAP >                 |
| 2 | Autenticación de fase 2    | MSCHAPv2 >             |
| 3 | Certificado de CA          | (Sin especificar) 🦻    |
| 4 | Identidad                  | .mx                    |
|   | Identidad anónima          | _                      |
| 5 | Contraseña                 | Ŕ                      |
|   | Mostrar opciones avar<br>6 | nzadas                 |
|   | CANCELAR                   | · KONOLA               |

Opción 1

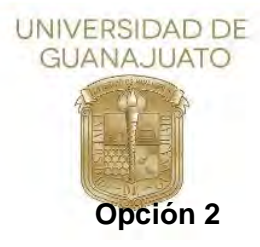

### Para algunos dispositivos con versión android 11 en adelante, que soliciten dominio ingresar ugto.mx

|   | 8                                            | Ø        | ₩*⊿ 🛢 3:02 |
|---|----------------------------------------------|----------|------------|
|   | RII-UG                                       |          |            |
|   | Método EAP                                   |          |            |
|   | PEAP                                         |          | *          |
|   | MSCHAPV2                                     |          | -          |
|   | Usar certificados de sistema                 |          | -          |
|   | Estado de certificado en línea<br>No validar |          | *          |
|   | ugto.mx                                      |          |            |
| I | Identidad<br>usuario@ugto.mx                 |          |            |
|   | identidad anonima                            |          |            |
|   | Contraseña                                   |          |            |
|   | 🗌 Mostrar contraseña                         |          |            |
|   | Opciones avanzadas                           |          | ~          |
|   |                                              | Cancelar | Conectar   |

7

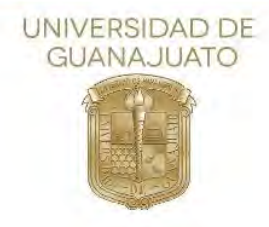

6. Estará conectado a la red institucional.

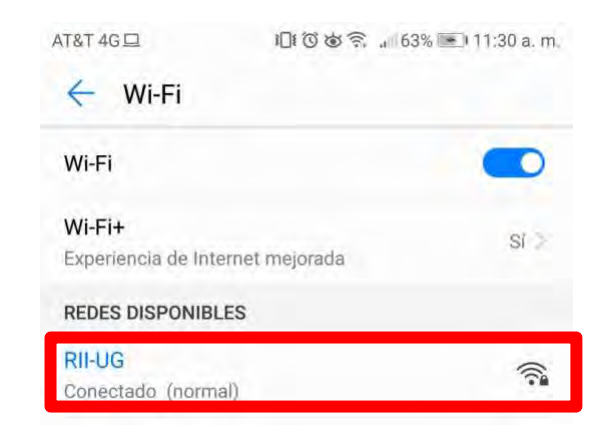

<u>Inicio</u>

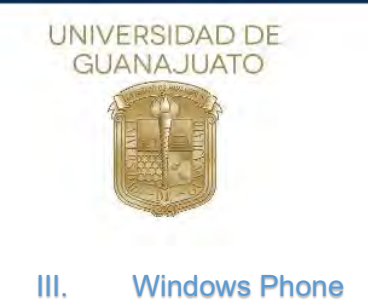

1. Como primer paso deberá entrar al apartado de "Configuración"

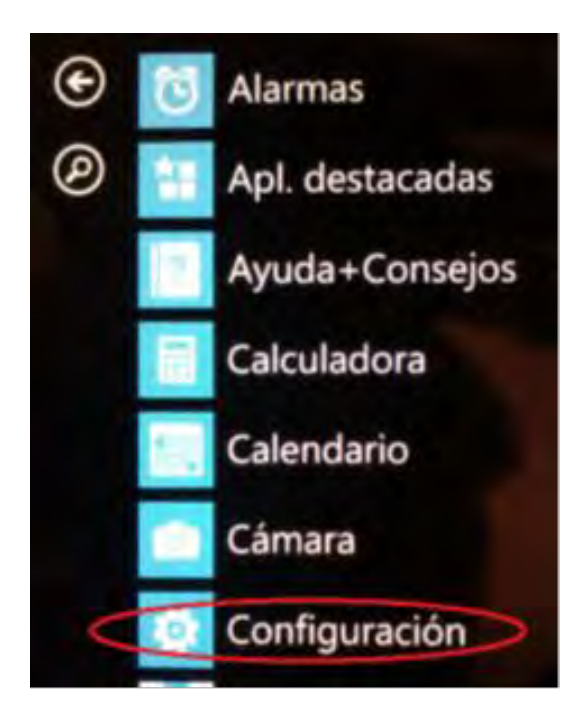

2. Del menú que se muestra, seleccione "Wi-FI"

CONFIGURACIÓN Sistema aplicac inicio+tema malva

tonos+sonidos Bruno Mars - Locked Out Of Heaven [OFFICIAL VIDE

correo+cuentas configura el correo, los contactos y otros

pantalla de bloqueo apagar pantalla: 15 minutos

notificaciones administra el centro de control

Wi-Fi RII-UG, Sensor de Wi-Fi activado

modo avión desactivado

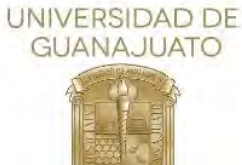

3. A continuación, se muestran las redes disponibles, seleccione RII-UG.

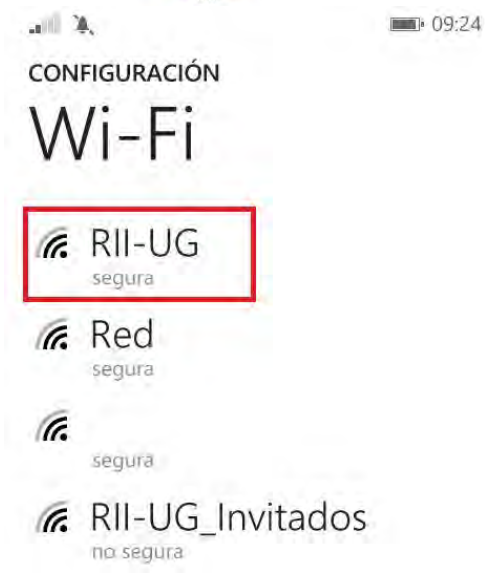

4. Como siguiente paso, solicitara credenciales de autenticación, referente a la imagen siguiente, (1) tecle su nombre de usuario, es decir el correo institucional, (2) tecle la contraseña de su correo institucional (3) PEAP MS-CHAP v2 y (4) seleccione la opción "Listo".

| all 🔆                          | • 09:40   |
|--------------------------------|-----------|
| INICIAR SESIÓN                 |           |
| Conectar mediante              |           |
| nombre de usuario+co           | ontraseña |
| Nombre de usuario              |           |
| 1                              |           |
| Contraseña                     |           |
| 2                              |           |
| Mostrar contraseña             |           |
| Validación de certificado de s | ervīdor   |
| preguntarme siempre            |           |
| Método EAP                     |           |
| 3 PEAP MS-CHAP v2              |           |
| 4 listo                        | cancelar  |

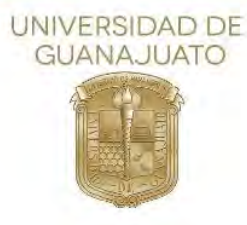

5. Acepte el certificado seleccionando "aceptar"

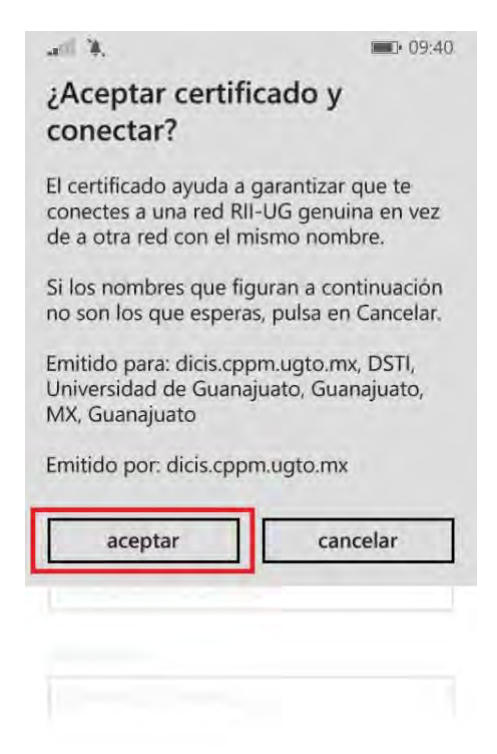

6. Estará conectado a RII-UG

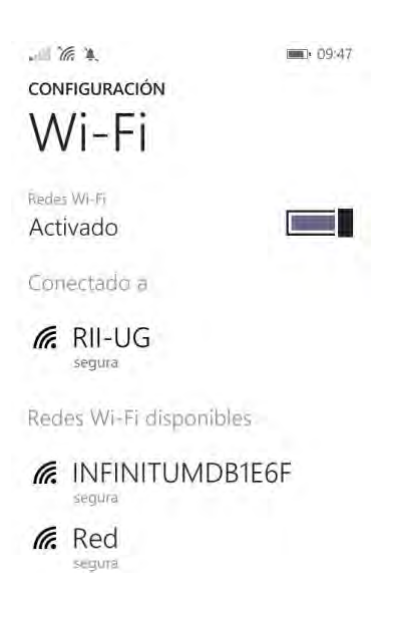

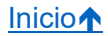